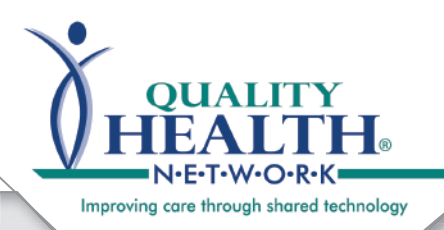

## QHN Tip Sheet #8 Results Advanced Search & Filters

Updated: May, 2016

The QHN platform allows for flexibility in the usage of the system. The ability to search and filter results is a quick way to assist Users access the information they need.

|                                                                                                    | Provider Directory QHN Results Payor Portal QHN Direct    | Oz, Wizard (woz) <sup>∞</sup> S                           |
|----------------------------------------------------------------------------------------------------|-----------------------------------------------------------|-----------------------------------------------------------|
| <ul> <li>Login at: <u>QualityHealthNetwork.org</u></li> </ul>                                                                           | HEALTH.                                                   | QHN_DEMO - Primary Lo<br>Oz. Wizard   Change Organization |
| <ul> <li>The default Patient Search landing</li> </ul>                                                                                  | My Results Organization Results Patients                  |                                                           |
| screen will display.                                                                                                    | Advanced Filter: Patients                                 | Advan                                                     |
| <ul> <li>Click Cancel, click outside of the</li> </ul>                                                                                  | Patient Actions                                           | Clear Search Criteria                                     |
| white box, or hit the <b>Esc</b> key to                                                                                                 | Search Requirements:<br>Last Name and Date of Birth<br>or |                                                           |
| close this screen, if you do not want                                                                                                   | Patient ID                                                |                                                           |
| to search for a Patient                                                                                                    | Search Reason*                                            |                                                           |
|                                                                                                    | Demographic Search                                        |                                                           |
| Click on the area you would                                                                                                    | Last Name*                                                | Gender 🔻                                                  |
| like to access, <b>My Results</b> or                                                                                                    | First Name                                                | Date of Birth*                                            |
| Organization Results.                                                                                                    | Street 1                                                  | Street 2                                                  |
| <ul> <li>You may see No Items Found as</li> </ul>                                                                                       | City                                                      | State                                                     |
| this view defaults to the results                                                                                                    | Country                                                   | ZIP Code                                                  |
| received in the last 24 hours.                                                                                                    | Identifier Search                                         |                                                           |
| Click on Advanced Coeveb                                                                                                    | Patient ID*                                               | Insurance Plan ID                                         |
| • Click on Advanced Search.                                                                                                    | Phone Number                                              |                                                           |
|                                                                                                    | OAdditional Criteria                                      |                                                           |
|                                                                                                    | Results 100 v                                             | Submit Cance                                              |
| Report Actions     Organization Results       Refresh List     No items found.     Received: Last 24 hours       Flags     Patient Name | Type Details Source Reported                              | Received                                                  |
| Nothing found to display.                                                                                                    | Advanced Filter                                           |                                                           |
| Abnormal     Oritical                                                                                                    | Quick Searches                                            | Clear Search Criteria                                     |
| ▲ Severe                                                                                                    | Received 💽 Last 24 hours                                  | Type   All Types                                          |
| 2 Preliminary                                                                                                    | 💿 Last 7 days                                             | Ambulatory Encounter     Rec                              |
|                                                                                                    | 1 Month     Range                                         | Inpatient Encounter     Procedure                         |
|                                                                                                    | Anytime                                                   | Medication                                                |
| The Advanced Filter window                                                                                                    |                                                           | Immunization                                              |
| will open.                                                                                                    |                                                           | Labs     Documentation                                    |
|                                                                                                    |                                                           |                                                           |
|                                                                                                    |                                                           | <ul> <li>Other Orders</li> </ul>                          |
| sent                                                                                                    | Demographic Criteria                                      |                                                           |
|                                                                                                    | Last Name                                                 | First Name                                                |
| 0                                                                                                    | Date of Birth                                             | Patient ID                                                |
| ¥ IIII                                                                                                    | Additional Criteria                                       |                                                           |
| E D                                                                                                    | Dente 400                                                 |                                                           |
| N                                                                                                    | Results 100 V                                             | Submit Cancel                                             |
| 44 Horizon Court   GJ CO 81506 Qua                                                                                                    | lityHealthNetwork.org                                     | 970.248.0033                                              |

| Results Advanced                                                                                                    |                                                                                                    |
|----------------------------------------------------------------------------------------------------|----------------------------------------------------------------------------------------------------|
| Nesulis Auvanceu                                                                                                    | Advanced Filter                                                                                                    |
| Search & Filters                                                                                                    | Quick Searches Clear Starch Criteria                                                                                                    |
| <ul> <li>In the Advanced Filter window<br/>select from the Received and<br/>Type search criteria.</li> </ul>                                                                          | V Received • Last 24 hours<br>Last 7 days<br>1 Month<br>Range<br>Anytime<br>V All Types<br>Ambulatory Encounter<br>Inpatient Encounter<br>Medication<br>Immunization<br>Last                                                                                                    |
| <ul> <li>You may also select the number results you wish to be displayed</li> </ul>                                                                                                   | er of Documentation<br>d. Imaging                                                                                                    |
| <ul> <li>If you wish to further narrow<br/>your search you may also ente</li> <li>Demographic Criteria. You do<br/>have to complete all the fields.</li> <li>Click Submit.</li> </ul> | Conot  Demographic Criteria  Last Name  Date of Birth  Additional Criteria  Other Orders  Other Orders  Other Other Orders  Other Other Orders  Other Other Other Other Other Other Other Other Other Other Other Other Other Other Other Other Other Other Other Other Other Other Other Other Other Other Other Other Other Other Other Other O |
|                                                                                                    | Results 100 v                                                                                                    |
| Advanced Filter Quick Searches Received Las 24 hours Last 7 days                                                                                                    | Type • Announatory Encounter                                                                                                    |
| Month<br>Range<br>Anytime                                                                                                    | <ul> <li>Inpatient Encounter</li> <li>Procedure</li> <li>Medication</li> <li>Immunization</li> <li>Labs</li> <li>Documentation</li> <li>Imaging</li> <li>Other Orders</li> </ul>                                                                                                    |
| Demographic Criteria                                                                                                    |                                                                                                    |
| Last Name dog F                                                                                                    | First Name Clear Search Criteria                                                                                                    |
| Date of Birth                                                                                                    | Patient ID Type  All Types                                                                                                    |
| OAdditional Criteria                                                                                                    | h O Inpatient Encounter                                                                                                    |
|                                                                                                    | O Procedure                                                                                                    |
| Results 100 •                                                                                                    | e O Medication                                                                                                    |
|                                                                                                    |                                                                                                    |
|                                                                                                    | Documentation                                                                                                    |
|                                                                                                    | Imaging                                                                                                    |
| <ul> <li>Another way to further</li> </ul>                                                                                                    | Other Orders                                                                                                    |
| narrow your search is to                                                                                                    | Demographic Criteria                                                                                                    |
| click on Additional Criteria.                                                                                                    | Last Name First Name                                                                                                    |
| This will open a drop-down 📉                                                                                                    |                                                                                                    |
| selection window that allows                                                                                                    | Date of Birth                                                                                                    |
| you to select the data                                                                                                    | OAdditional Criteria                                                                                                    |
| source.                                                                                                    | Data Source                                                                                                    |
| Once all desired search                                                                                                    |                                                                                                    |
| filters are selected, click                                                                                                    | Results 100 Aspen Internal Medicine Consultants Aspen Internal Medicine Consultants                                                                                                    |
| Submit.                                                                                                    | Aspen Medical Care                                                                                                    |
|                                                                                                    | Aspen Valley Hospital                                                                                                    |
|                                                                                                    | ATMS                                                                                                    |
|                                                                                                    | Colorado West Dermatology                                                                                                    |
|                                                                                                    | Colorado West Otolaryngologists                                                                                                    |
|                                                                                                    | hts reserved   Mirth Results   11/19/201                                                                                                    |